Mise à jour Module **NEOTION** V 1.1.4

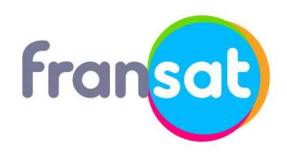

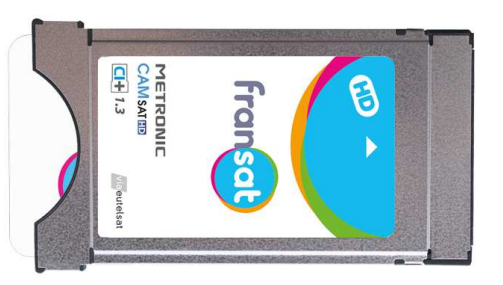

Fabricant du module : METRONIC Modèle du module : CAMSAT CI+ 1.3

#### Procédure de mise à jour de votre module CI+ METRONIC CAMSAT

## Laissez-vous guider !

#### IMPORTANT

Le module CAM FRANSAT CI+ 1.3 détecte automatiquement toute nouvelle mise à jour en diffusion par satellite.

La détection de la mise à jour peut être aussi lancée manuellement depuis le menu du module. Sélectionnez la rubrique « Paramètres » puis la fonction « Mise à jour de l'application ».

Il est conseillé de procéder à la mise à jour du module depuis les chaînes TV comme « FRANCE 2 » ou « FRANSAT INFO » sur la fréquence 11554 Mhz txp KB03

### ÉTAPE 1

Ok pour confirmer la mise à jour

Mise à jour de l'application

Nouvelle version d'application

disponible.

Vous pouvez effectuer la mise à jour en

appuyant sur OK.

En cas de refus, le décryptage du

OK pour valider sinon Quitter

## ÉTAPE 2

Patientez durant toutes les étapes suivantes :

Mise à jour en cours 0%.

Mise à jour de l'application

Veuillez ne pas extraire votre module

Fransat, et ne pas éteindre votre

équipement pendant la mise à jour.

Progression du chargement jusqu'à 100%

# Mise à jour de l'application

ÉTAPE 3

Préparation du chargement de la nouvelle

application.

Veuillez ne pas extraire votre module

Fransat, et ne pas éteindre votre

équipement pendant la mise à jour.

Vérification de l'application chargée

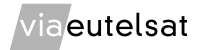

| <b>ÉTAPE 4</b>                                                                                                    | <b>ÉTAPE 5</b>                                                                                                    |
|----------------------------------------------------------------------------------------------------|----------------------------------------------------------------------------------------------------|
| Mise à jour de l'application                                                                                                    | Mise à jour de l'application                                                                                                    |
| Mise a jour de la nouvelle application.                                                                                                    | La mise à jour de votre module Fransat                                                                                                |
| Fransat, et ne pas éteindre votre<br>équipement pendant la mise à jour.<br>Installation de l'application                                                                                      | s'est terminée avec succès.<br>Le module Fransat va redémarrer<br>automatiquement.<br>Fin de mise à jour et redémarrage du module     |
| Résolution problème                                                                                                    | Vérification de la version logicielle                                                                                                 |
| Si le chargement reste bloqué à 0% puis affichage<br>du message suivant, le téléviseur ne permet<br>d'aller automatiquement sur la fréquence<br>diffusant la mise à jour.                     | Vous pouvez vérifier la version logicielle via la<br>sélection des menus suivants dans le module :<br>Informations > Module > FRANSAT |
| La mise à jour de votre module a échoué.<br>( 08 02 2C).                                                                                                    | CI Memu<br>FRANSAT<br>Version ACS :<br>- 5868-5.0.2.9-BROADCAST-600050-FRANSAT                                                        |
| Le module s'arrétera de desembrouiller.<br>Il est nécessaire d'extraire et de réinsérer le<br>module du TV avec reprise de la séquence de<br>mise à jour depuis une chaîne comme « France 2 » | Valeur CAMLock :<br>- désactivé<br>Version logicielle :<br>- 1.1.4 (r14003 - r12522)<br>Pressez sur OK ou Exit pour quitter           |

**Besoin d'aide ou d'assistance ?** Pour des informations concernant l'offre FRANSAT, nous contacter :

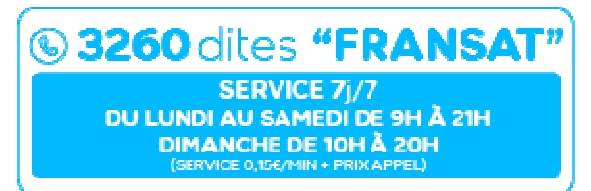